# Guide d'installation

# **Bloc User Delegation**

L'installation de ce bloc suit les règles standard d'installation des blocs dans votre plate-forme Moodle :

- Décompactez l'archive dans le répertoire 'blocks' de votre isntallation Moodle
- Naviguez vers les notifications d'administration pour terminer l'installation du bloc.

## **Réglages centraux**

#### Rôle associé au propriétaire du cours

Il s'agit du rôle qui servira de marqueur pour déterminer dans quel cours le "propriétaire" des utilisateurs importés pourront être inscrits. Il existe des cas en effet où le responsable délégué des inscription a une vue plus "large" dans les cours que les enseignants qui travaillent sous sa responsabilité. Ce role peut être l'un des roles standard de Moodle, ou peut pointer un rôle additionnel si nécessaire.

#### Le dernier propriétaire supprime

Il est possible par le jeu des inscriptions multiples qu'un même utilisateur se trouve sous une responsabilité multiple. En effet la présence d'un profil utilisateur lors d'une inscription sous délégation ne constitue pas une erreur en soi, mais ajoute l'opérateur comme "propriétaire" supplémentaire du profil concerné.

Lors d'une suppression par le biais de l'interface déléguée, le profil utilisateur peut rester actif :

- Jusqu'à ce que le dernier propriétaire le supprime, ou
- définitivement, indépendamment de toute relation de délégation.

Cette option permet de décider de ce comportement.

### Utiliser le formulaire avancé d'enregistrement d'utilisateur

Deux formes du formulaire de création de l'utilisateur sont possibles :

- La forme simple, ne demande qu eles champs essentiels du profil
- La forme avancée, propose de saisir plus d'information sur la fiche profil.

### Activer les quotas utilisateur (prévision)

Cette option permettra de fixer les limites maxi d'utilisateurs qu'un administrateur délégué peut

Last update: 2024/04/04 15:50

encadrer dans la plate-forme.

#### Retour à l'index du bloc

From: https://docsen.activeprolearn.com/ - Moodle ActiveProLearn Documentation

Permanent link: https://docsen.activeprolearn.com/doku.php?id=blocks:userdelegation:installguide&rev=1472300945

Last update: 2024/04/04 15:50

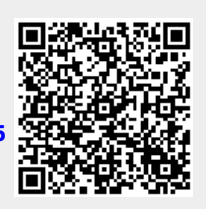